## Tärkeitä turvallisuusohjeita

### CAUTION

### RISK OF ELECTRIC SHOCK DO NOT OPEN!

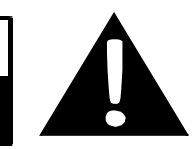

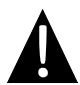

Tasasivuisen kolmion sisällä oleva huutomerkki ilmoittaa käyttäjälle tärkeistä käyttö- ja huolto-ohjeista, jotka on kuvattu laitteen mukana toimitetuissa asiakirjoissa.

#### **HUOMIO**

- Sähköiskuvaaran vähentämiseksi kantta (tai takaosaa) ei saa poistaa. Laitteen sisällä ei ole käyttäjän huollettavissa olevia osia. Laitteen saa huoltaa vain pätevä huoltohenkilöstö.
- 2. Valmistaja ei ota vastuuta vahingoista, jotka johtuvat tuotteen osien vaihdosta ja muutoksista, joita valmistaja tai valtuutettu edustaja ei ole valtuuttanut.

#### VAROITUS

Laitetta ei saa altistaa nesteelle tai roiskeelle eikä sen päälle saa asettaa nestettä sisältäviä esineitä.

#### Jotta GPS ei vaurioituisi, suojoaa GPS suoralta

auringonvalolta tai lämmöltä. Varmista hyvä tuuletus laitteen ympärillä ylikuumenemisen estämiseksi.

### Lisävarusteluettelo

| OSA                                                                                                    | NIMI                                    | MÄÄRÄ |  |
|----------------------------------------------------------------------------------------------------|-----------------------------------------|-------|--|
|                                                                                                    | Autolaturi                              | 1     |  |
| 1                                                                                                    | Asennusteline                           | 1     |  |
| ~                                                                                                    | USB-kaapeli                             | 1     |  |
|                                                                                                    | Kosketuskynä                            | 1     |  |
|                                                                                                    | Kuljetuskotelo nahasta<br>(vain RS5150) | 1     |  |
| Person<br>Company<br>Minimum Minimum<br>Minimum Minimum<br>Minimum<br>Minimum<br>Min | Ohjain-/asiakirja-CD                    | 1     |  |
| Peeropo<br>interno                                                                                                    | Käyttöopas                              | 1     |  |
|                                                                                                    | Takuukortti                             | 1     |  |

ш

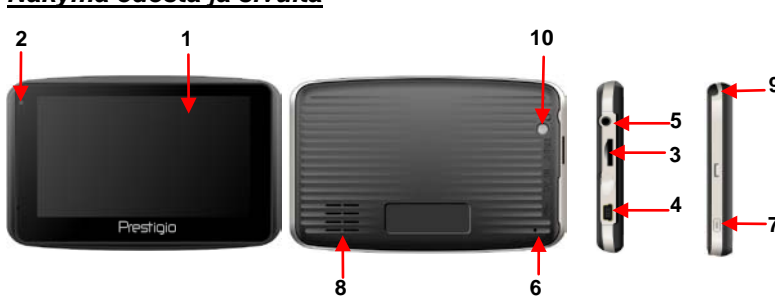

#### 1. LCD-kosketusnäyttö

Napauta näyttöä sormella komentojen valitsemiseksi tai käytä tuotteen mukana toimitettua osoitinkynää.

#### 2. Akkuvirran merkkivalo

Merkkivalossa palaa kirkas keltainen valo, kun akku on ladattu täyteen ja punainen valo, kun lataus on käynnissä.

#### 3. MicroSD-korttipaikka

Aseta SD-kortti korttipaikkaan. Käytetään karttatietoja tai käyttäjän musiikkia, valokuvia tai videoita varten.

#### 4. Mini-USB-portti

Porttiin liitetään USB-kaapeli tietojen käyttöä varten tai akun lataamiseksi.

#### 5. Kuulokeportti

Liitä kuulokkeet henkilökohtaista kuuntelua varten. Kun kuulokkeiden liitin on liitetty,

kaiutin kytkeytyy automaattisesti pois.

#### 6. Resetointipainike

Käytetään laitteen resetoimiseen.

#### 7. Virtapainike

Paina painiketta laitteen kytkemiseksi PÄÄLLE/POIS (ON/OFF).

#### 8. Kaiutin

Kaiuttimesta kuuluvat äänet, ääni tai musiikki.

#### 9. Kosketuskynä

Käytetään LCD-kosketusnäyttöön kirjoittamiseen.

#### 10. Taustavalon painike

Paina LCD-näytön valaisemiseksi.

FI - 2

### MicroSD-kortin asettaminen

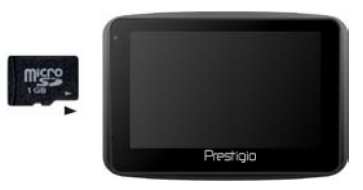

- Aseta microSD-kortti paikoilleen asettamalla liitin laitteen suuntaan ja kortin merkkipuoli laitteen etupuoleen päin.
- Poista microSD-kortti painamalla kevyesti kortin reunaa lukituksen vapauttamiseksi ja kortin vetämiseksi pois korttiaukosta.

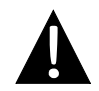

#### HUOMAA:

Varmista aina, että mikään sovellus ei käytä microSD-korttia ennen sen poistamista.

#### <u>Lataus</u>

#### 1. Liittäminen ulkoiseen USB-laitteeseen

- Käännä kuminen suojakansi auki laitteen etuosan suuntaan.
- Aseta USB-liitin vastaavaan USB-porttiin.
- Aseta toinen USB-liitin tietokoneen USB-porttiin latauksen käynnistämiseksi.

#### 2. Autolaturiin liittäminen

- Käännä kuminen suojakansi auki laitteen vasemman puolen suuntaan.
- Aseta USB-liitin vastaavaan USB-porttiin.
- Aseta autolaturin liitin ajoneuvon 12V lisävarustepistokkeeseen/savukkeen sytyttimen pistokkeeseen latauksen käynnistämiseksi.

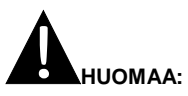

Liitä autolaturi ajoneuvon 12V lisävarustepistokkeeseen/savukkeen sytyttimen pistokkeeseen, kun ajoneuvon moottori on käynnistynyt, jotta laitteeseen ei kohdistuisi äkkinäisiä syöksyvirtoja.

#### Kuulokkeisiin liittäminen

- Käännä kuminen suojakansi auki laitteen etuosan suuntaan.
- Aseta kuulokkeiden liitin (ei kuulu tuotepakkaukseen) vastaavaan kuulokeporttiin välittääksesi audion laitteen kaiuttimesta kuulokkeeseen.

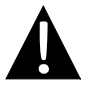

#### HUOMAA:

Liian korkea äänenvoimakkuus voi vahingoittaa kuuloa. Säädä äänenvoimakkuus alhaiselle tasolle ennen kuulokkeiden liittämistä ja asteittain korkeammaksi halutulle tasolle.

#### <u>Uudelleen ladattava akku</u>

Laitteessa on sisäänrakennettu uudelleen ladattava akku. Lataa akku kokonaan (vähintään 8 tuntia) ennen ensimmäistä käyttökertaa. Akkuvirran merkkivalossa palaa punainen valo, kun lataus on käynnissä ja keltainen valo, kun akku on ladattu täyteen. Latausaika on noin 2 tuntia.

#### Uudelleen ladattavan akun käyttöolosuhteet ja varotoimet

- Uudella akulla varustettu laite tulee ladata täyteen ennen ensimmäistä käyttökertaa.
- Laitteen latausta ei tarvitse aloittaa ennen kuin akkuvirta on kulunut kokonaan loppuun.

#### Laitteen asennus

Laite voidaan asentaa kiinni ajoneuvon kojelautaan tai tuulilasiin pakkaukseen kuuluvaa asennustelinettä käyttäen. Käytä asennustelinettä seuraavien ohjeiden mukaisesti:

- 1. Valitse sopiva sijainti tuulilasissa tai kojelaudassa niin, ettei laite ja asennusteline ole kuljettajan näkykentän edessä.
- Varmista myös, että laite on suorassa yhteydessä taivaaseen parhaan GPS-vastaanoton saavuttamiseksi.

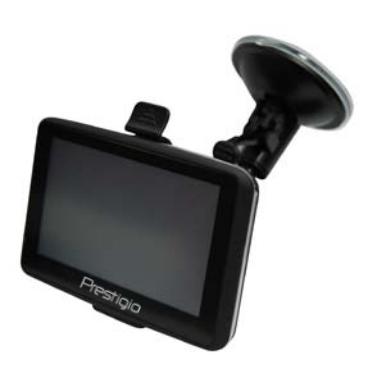

- Aseta laite telineeseen asettamalla sen alaosa vastaavaan pistokkeeseen.
- Paina yläreunaa sen asentamiseksi hyvin kiinni telineeseen.
- Nosta imukupin vipua ja paina imukuppi haluamaasi kohtaan.
- Paina imukupin vipu alas asennustelineen kiinnittämiseksi pintaan.
- Pyöritä säädintä laitteen säätämiseksi haluttuun kulmaan.

#### Laitteen purkaminen

- 1. Paina asennustelineen yläosassa olevaa tappia laitteen vapauttamiseksi.
- 2. Nosta imukupin vipua poistaaksesi imukupin helposti tuulilasista tai kojelaudasta.

FI - 4

Ц

## Käyttöönotto

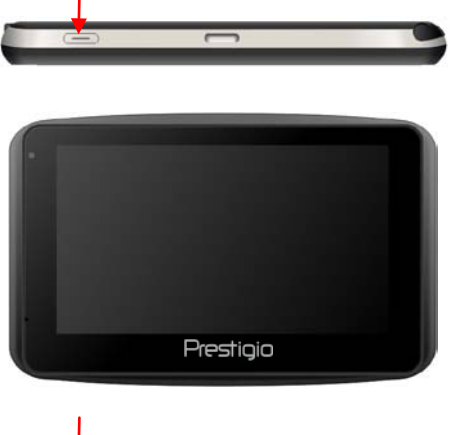

- 1. Paina ja pidä alhaalla virtapainiketta laitteen kytkemiseksi päälle.
- 2. Päävalikko tulee näkyviin hiukan aloitusnäytön jälkeen.
- Napauta vastaavia painikkeita laitteen mukana toimitetulla kosketuskynällä eri toimintojen selaamiseksi.
- Paina ja pidä alhaalla virtapainiketta laitteen kytkemiseksi pois päältä tai laitteen siirtämiseksi unitilaan.

## Ohjelman

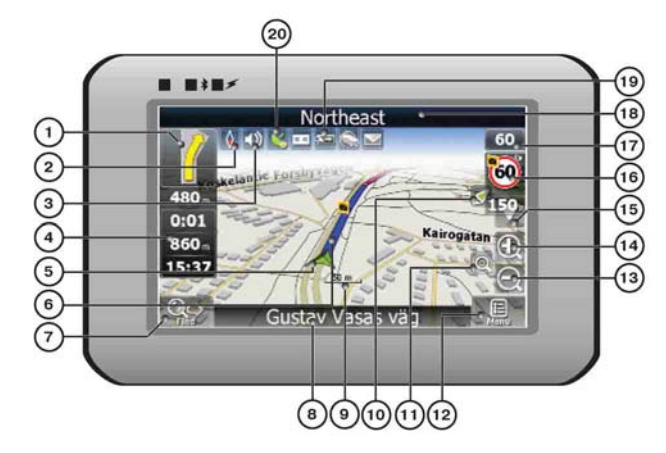

| Nro | Nimi          | Toiminto                                                        |
|-----|---------------|-----------------------------------------------------------------|
| 4   | Seuraava      | Seuraava reitin mutka ja välimatka siihen. Paina tätä kuvaketta |
| I   | mutka         | reitin valikon avaamiseksi.                                     |
| n   | Kompossi      | Paina kompassin merkkiä kartan kääntötilan, näkymän ja          |
| 2   | Rompassi      | päivä-/yötilan muokkaamiseksi.                                  |
| з   | Ääni          | Paina tätä painiketta äänien ja äänitehosteiden kytkemiseksi    |
| 5   | Adhi          | päälle/pois päältä.                                             |
| 4   | Tietonaneelit | Näyttää matkan jäljelle olevan ajan, reitin kokonaispituuden ja |
| -   | rictoparicent | saapumisajan.                                                   |
| 5   | GPS-kursori   | Jos GPS-yhteys luodaan, kursori näyttää sen hetkisen sijainnin. |
| 6   | Reitti        | Sillä hetkellä käytetty reitti näkyy paksuna sinisenä viivana.  |
|     |               | Paina tätä painiketta siirtyäksesi hakuvalikkoon ja löytääksesi |
| 7   | Haku          | tietyn osoitteen tai kohteen (lisätietoa Haku-toiminnosta on    |
|     |               | kohdassa ~Toiminnot~).                                          |
|     |               | Näyttää sen kadun nimen, jolla ajat parhaillaan. Käytettävissä  |
| 8   | Tietopaneeli  | vain, jos GPS- tai GLONASS-yhteys on luotu. Jos kadun nimeä     |
|     |               | ei ole olemassa, paneelissa näkyy suunta.                       |
| 9   | Skaala        | Nykyinen kartan skaala.                                         |

# Ohjelman

| Nro | Nimi                                  | Toiminto                                                                                                    |
|-----|---------------------------------------|----------------------------------------------------------------------------------------------------|
| 10  | Nykyiseen<br>kohteeseen<br>palaaminen | Näytön yläosassa näkyy vihreä nuoli, jos nykyiseen asemaan<br>liittyvää karttaa siirrettiin. Paina painiketta nykyisen sijainnin<br>näyttämiseksi uudelleen.                                                                                                    |
| 11  | Automaattinen<br>skaala               | Jos tarkennat sisään/ulos Automaattinen zoomaus -toiminnon<br>ollessa päällä, tämä toiminto deaktivoituu asetukisen<br>mukaiseksi aikajaksoksi. Paina tätä painiketta Automaattinen<br>zoomaus -toiminnon kytkemiseksi päälle.                                  |
| 12  | VALIKKO                               | Paina päävalikon avaamiseksi.                                                                                                    |
| 13  | Zoomaus ulos                          | Kartan skaalan pienentäminen.                                                                                                    |
| 14  | Zoomaus<br>sisään                     | Kartan skaalan suurentaminen.                                                                                                    |
| 15  | Kartan<br>kaltevuus                   | Paina "Ylös"/"Alas" kartan kallistamiseksi. Saatavilla vain silloin, kun skaala on välillä 5 - 300 m.                                                                                                    |
| 16  | Nopeuskamera<br>ikkuna                | Kun lähestyt nopeuskameraa, varoitukset näyttävä ikkuna tulee<br>näkyviin näytön oikeaan yläkulmaan. Kyseinen ikkuna näytttää<br>sallitun nopeuden ja jäljelle jäävän matkan. Paina ikkunaa<br>ylinopeuden äänivaroituksien kytkemiseksi<br>päälle/pois päältä. |
| 17  | Nopeus                                | Nykyinen nopeus. Saatavilla vain silloin, kun GPS-yhteys on luotu.                                                                                                    |
| 18  | Tietopaneeli                          | Näyttää sen kadun nimen, jolla ajat parhaillaan. Käytettävissä<br>vain, jos GPS- tai GLONASS-yhteys on luotu. Jos kadun nimeä<br>ei ole olemassa, paneelissa näkyy suunta.                                                                                      |
| 19  | Akku                                  | Kuvake näyttää akun käyttöajan. Paina sitä ja näkyviin tulee<br>ikkuna, jossa on kaikki akun käyttöaikaan liittyvät tiedot ja<br>jäljelle jäävä muisti.                                                                                                    |
| 20  | GPS                                   | GPS-yhteyden painike. Vihreä kuvake - yhteys luotu, valkoinen kuvake - toiminto poistettu käytöstä. Vihreässä kuvakkeessa on eri värein näkyvä piste: punainen - ei yhteyttä, keltainen - huono yhteys, vihreä - yhteys luotu.                                  |

## Ohjelman käyttöliittymä

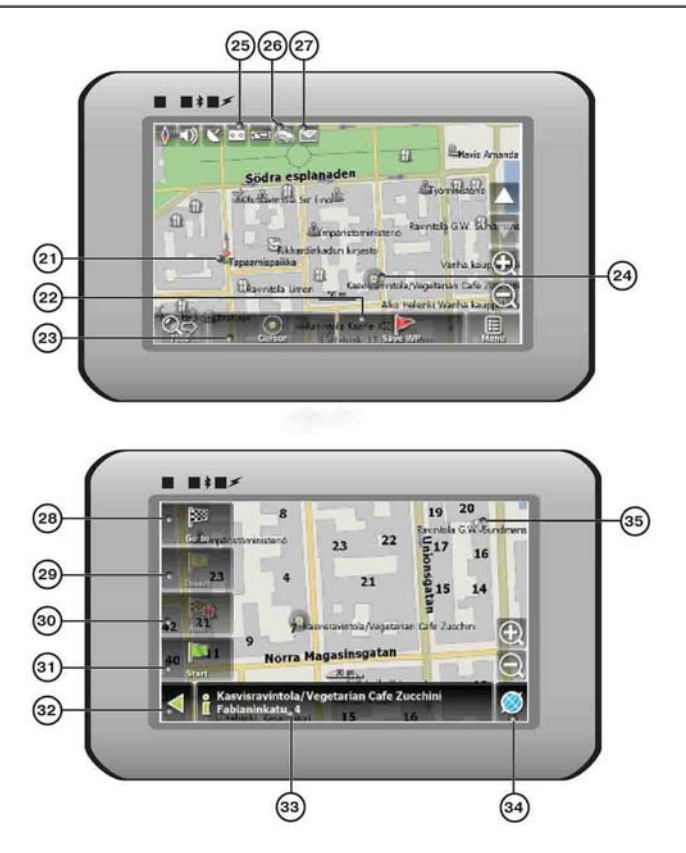

| Nro | Nimi                         | Toiminto                                                |
|-----|------------------------------|---------------------------------------------------------|
| 21  | Reitin kohteet               | Käyttäjä luo manuaalisesti reitin kohteet ja ne näkyvät |
|     | punaisina lippuina kartalla. |                                                         |
| 22  | "SaveWP"                     | Tallentaa nykyisen kartan merkin reitin kohteeksi.      |

| Nro | Nimi            | Toiminto                                                              |
|-----|-----------------|-----------------------------------------------------------------------|
| 23  | "Kursori"       | Näyttää merkkivalikon kartalla.                                       |
|     |                 | Kosketa näyttöä osoitinkynällä merkin asettamiseksi. Voit             |
| 24  | Merkki kartalla | tallentaa merkin reitin kohteeksi, lisätä sen reittiin tai tarkistaa  |
|     |                 | merkin osoittaman kohteen tiedot.                                     |
| 25  | läliitystieto   | Titojen jäljitys. Vihreä kuvake - tietojen jäljitys päällä, valkoinen |
| 25  | JaijityStieto   | kuvake - toiminto pois päältä.                                        |
| 26  | Liikenneruuhka  | Paina tätä kuvaketta toiminnon "Navitel. Traffic Jams."               |
| 20  | t               | muokkaamiseksi.                                                       |
|     |                 | Painikkeen avulla luetaan/lähetetään tekstiviestejä ja                |
| 27  | Navitel.SMS     | annettujen koordinaattien käyttämiseksi. Kuvakkeen lähellä            |
|     |                 | oleva kuva näyttää uusien viestien määrän.                            |
| 28  | "Siirry"        | "Kartan merkki" muuttuu reitittimen päätöspisteeksi.                  |
| 29  | Lisää keskelle  | "Kartan merkistä" tulee reitin keskipiste.                            |
| 30  | "Lisää lonnuun" | "Merkki kartalla" muuttuu reitin päätöspisteeksi, kun taas            |
| 00  |                 | edellisestä päätöspisteestä tulee keskipiste.                         |
| 31  | "Aloita"        | "Merkki kartalla" muuttuu reitin aloituspisteeksi.                    |
| 01  | , nonta         | GPS-/GLOANASS-vastaanotin tulee kytkeä pois päältä.                   |
| 32  | Takaisin        | Riippu siitä, mistä kohtaa avasit näytön, palaa takaisin              |
|     |                 | "Kartta"-näyttöön tai hakuvalikkoon.                                  |
| 33  | Ohie            | Lisätietoa nykyisestä "Kartan merkki" -kohteesta. Napauta             |
|     |                 | lukeaksesi lisää.                                                     |
| 34  | Takaisin        | Palaa "Kartta"-sivulle                                                |
|     | karttaan        |                                                                       |
| 35  | Kiinnostuskohde | Eri kohteita kartalla (liikennevalot, metroasemat, huoltoasemat,      |
|     |                 | ine.).                                                                |

### Automaattinen reitin määritys

Reitti voidaan luoda automaattisesti nykyisestä kohteesta määränpäähän napauttamalla kohdistuskynää päättymispisteen kohdalla kartassa, napauttamalla "Kursori"-painiketta ja valitsemalla valikossa valinnan "Siirry" (kuva 1). Laskettu reitti tulee näkyviin karttaan sinisellä värillä, jonka reunat ovat tummat (kuva 2). Huomaa, että jos reittejä ei voida määrittää, reitti näkyy suorana vihreänä linjana lähtöpisteen ja määränpään välillä, jolloin rakennuksia, katuja, jne. ei oteta huomioon.

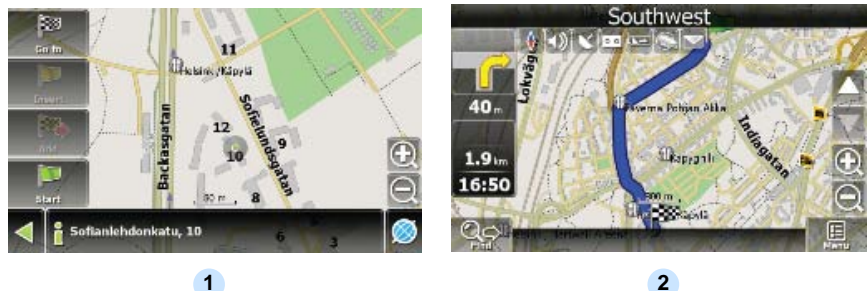

1

Automaattinen reitin

#### Automaattinen reitin määritys hakutoimintoa käyttäen

Hae kiinnistuskohde "Haku"-toiminnolla ja paina sitä kohdistuskynällä, valitse sitten "Siirry"

valikosta. Tämän valinnan lisäksi käytettävissä on myös "Lisää keskelle" — lisää kohde kahden pisteen välille olemassa olevaan reittiin, ja "Lisää loppuun" — kohde lisätään reititimen päähän ja se jatkaa reittiä. Molemmat kohteet ovat saatavilla vain olemassa olevan reitin kohdalla.

### Manuaalinen reitin luominen

Tämän reitin luominen poikkeaa edellisistä tavoista siten, että voit asettaa lähtöpisteen ja päätöspisteen.

Luo reitti painamalla karttaa kohdistuskynällä, painamalla painiketta "Kursori" (kuva 1) ja

"Käynnistä"-painiketta sen jälkeen, kun valikko tulee näkyviin (kuva 2). Määritä sitten kohdepiste ja

paina "Kursori" — "Siirry" (kuva 3). Jos käyttämäsi kartta tukee automaattista reitin määritystä, reitti luodaan näitä tietoja käyttäen ja se on lyhyin tai nopein reitti. Muutoin reitin kohteet yhdistetään suorilla vihreillä viivoilla.

Huomio! Jos GPS-vastaanotin on päällä, et voi asettaa aloituspistettä!

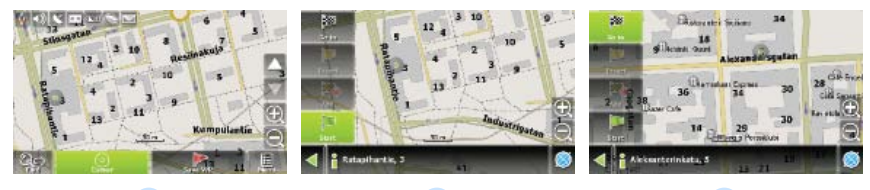

2

1

3

Jos laitteessa on GPRS-moduuli, tai käyttää internet-yhteyttä matkapuhelimesi GPRS-moduulia ja Bluetooth-yhteyttä käyttäen, voit käyttää joitakin «Navitel.Navigator»-ohjelmiston toimintoja, kuten «Navitel.Traffic» ja «Navitel.SMS» -palveluja.

### Navitel.Traffic

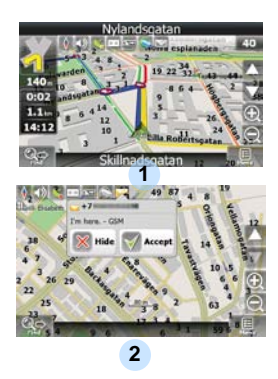

Tämän palvelun avulla voit nähdä liikennetilanteen Venäjällä, Ukrainassa, Valkovenäjällä tai muissa maissa, joiden kartat omistat. Voit asettaa palvelun valitsemalla "Asetukset" -> «Verkkopalvelut» -> "Liikenneruuhkat". Kun palvelu on käytössä, tiet *näkyvät* eri värein seuraavasti: punainen liikenneruuhka, vaaleanpunainen liikkuminen vaikeaa, keltainen - liikkuminen kohtalaisen vaikeaa, vihreä - hyvä liikkuvuus(1).

### Navitel.SMS

Erityinen ikkuna tulee näkyviin, kun saat Navitel.SMSI2]-viestin. Valitse "Piilota" sen piilottamiseksi tai "Hyväksy" valintojen näkemiseksi.

#### Huomaa:

Lisätietoa Navitel 5.0 -ohjelman toiminnoista saa CD-levyllä olevasta täydellisestä käyttöoppaasta, tai sivulta www.prestigio.com.

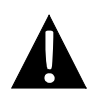

#### HUOMAA:

ÄLÄ tallenna audiotiedostoja sisäänrakennettuun flash-muistiin, sillä järjestelmässä voi tapahtua toimintahäiriö. Flash-muistia tulee käyttää järjestelmätietojen tallentamiseen eikä niitä saa koskaan muuttaa.

#### Muistutukset musiikin toistotoimintoa koskien

- Audiotiedostot tulee ladata SD-korttiin ennen laitteen liittämistä.
- Audiotiedostot voidaan tuoda SD-korttiin tietokoneelta eri ohjelmilla, kuten Windows Media Player -ohjelmalla.
- Latausprosessi tulee suorittaa yksittäin laitteesta.
- ÄLÄ yritä käyttää laitetta kortinlukijana.

#### Musiikin soittaminen

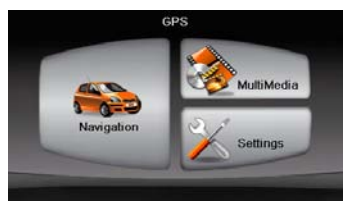

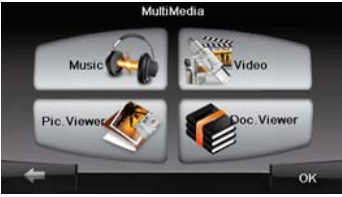

- Aseta audiotiedostot sisältävä SD-kortti laitteeseen ennen sen päälle kytkemistä.
- Päävalikko tulee automaattisesti näkyviin hiukan aloitusnäytön jälkeen.
- Napauta MultiMedia -kuvaketta alavalikkoon siirtymiseksi.

## Musiikkitila

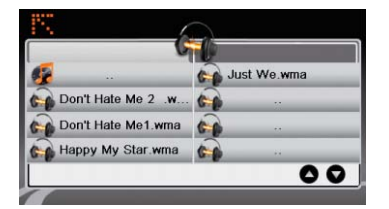

 Napauta Musiikki -kuvaketta siirtyäksesi musiikkitiedostoluetteloon.

#### Musiikin soiton aikana

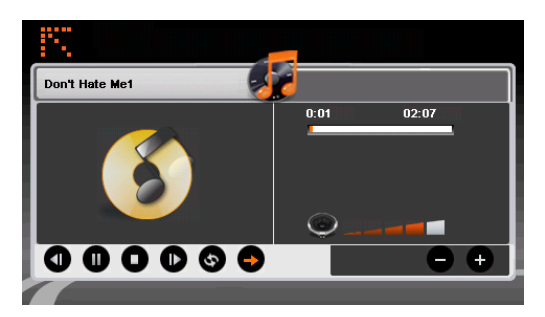

- Napauta 1 / Siirtyäksesi edelliseen/seuraavaan kappaleeseen.
- Napauta D käynnistääksesi toiston.
- - Napauta 🗩 / 🚳 satunnaisen/toistavan toiston valitsemiseksi.
  - Napauta Satamiseksi.
- Napauta musiikkitiedostoluetteloon palaamiseksi.

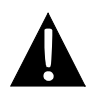

#### HUOMAA:

ÄLÄ tallenna videotiedostoja sisäänrakennettuun flash-muistiin, sillä järjestelmässä voi tapahtua toimintahäiriö. Flash-muistia tulee käyttää järjestelmätietojen tallentamiseen eikä niitä saa koskaan muuttaa.

### Muistutukset musiikin toistotoimintoa koskien

- Videotiedostot tulee ladata SD-korttiin ennen laitteen liittämistä.
- Latausprosessi tulee suorittaa yksittäin laitteesta.
- ÄLÄ yritä käyttää laitetta kortinlukijana.

### Videon toistaminen

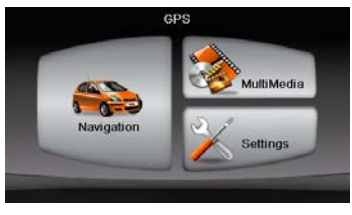

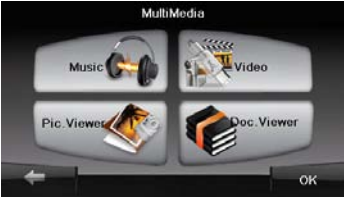

- Aseta videotiedostot sisältävä SD-kortti laitteeseen ennen sen päälle kytkemistä.
- Päävalikko tulee automaattisesti näkyviin hiukan aloitusnäytön jälkeen.
- Napauta MultiMedia -kuvaketta alavalikkoon siirtymiseksi.

## Videotila

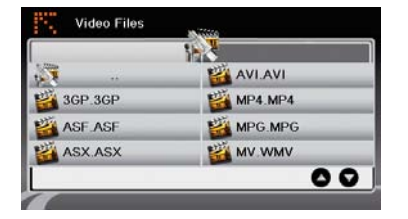

 Napauta Video-kuvaketta videotiedostoluetteloon siirtymiseksi.

#### Videon toiston aikana

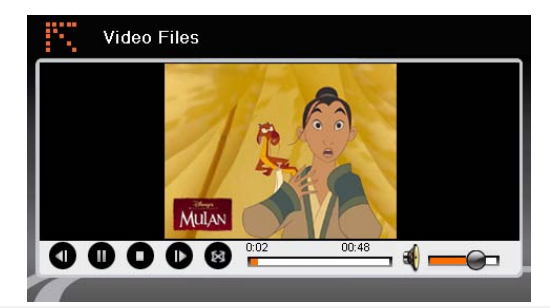

- Napauta videotiedostoluetteloon palaamiseksi.
  - Napauta **D** käynnistääksesi toiston.
- Napauta **O** toiston pysäyttämiseksi.
- Napauta **1** keskeyttääksesi toiston.
  - Napauta **1** / **D** edelliseen/seuraavaan videoon siirtymiseksi.
  - Napauta 💐 aänenvoimakkuuden säätämiseksi.
- Napauta 🛽 kokonäyttötilaan siirtymiseksi.

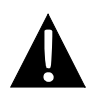

#### HUOMAA:

ÄLÄ tallenna kuvatiedostoja sisäänrakennettuun flash-muistiin, sillä järjestelmässä voi tapahtua toimintahäiriö. Flash-muistia tulee käyttää järjestelmätietojen tallentamiseen eikä niitä saa koskaan muuttaa.

### Muistutukset kuvan katselutoimintoa koskien

- Suuren resoluution kuvatiedostot voivat hidastaa huomattavasti laitteen lukunopeutta. Laitteessa on suositeltavaa käyttää korkeintaan 640 X 480 -resoluution kuvia.
- Kuvatiedostot tulee ladata SD-korttiin ennen laitteen liittämistä.
- Latausprosessi tulee suorittaa yksittäin laitteesta.
- ÄLÄ yritä käyttää laitetta kortinlukijana.

### Kuvien katseliminen

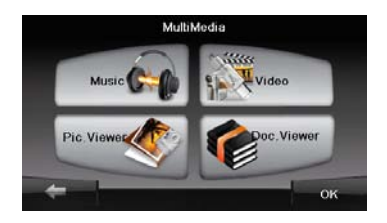

- Aseta kuvatiedostot sisältävä SD-kortti laitteeseen ennen sen päälle kytkemistä.
- Napauta Picture Viewer -kuvaketta siirtyäksesi kuvaluetteloon ja valitse haluamasi tiedosto.

### Kuvien katselemisen aikana

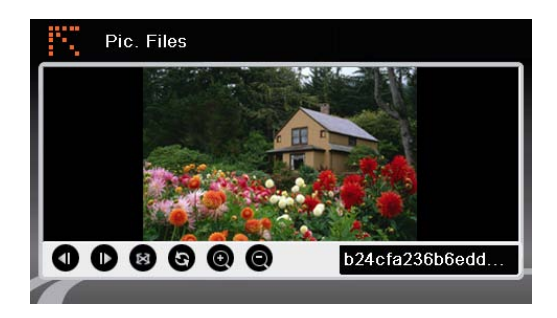

- Napauta @ @ kuvan zoomaamiseksi sisään/ulos.
- Napauta Skuvan kääntämiseksi.
- Napauta lain kuvan katselemiseksi kokonäyttötilassa. Kaksoisnapauta näyttöä normaaliin tilaan palaamiseksi.
- Napauta 
  / 
  edelliseen/seuraavaan kuvatiedostoon siirtymiseksi.

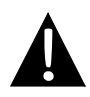

#### HUOMAA:

ÄLÄ tallenna asiakirjatiedostoja sisäänrakennettuun flash-muistiin, sillä järjestelmässä voi tapahtua toimintahäiriö. Flash-muistia tulee käyttää järjestelmätietojen tallentamiseen eikä niitä saa koskaan muuttaa.

### Muistutukset asiakirjojen katselutoimintoa koskien

- Asiakirjatiedostot tulee ladata SD-korttiin ennen laitteen liittämistä.
- Latausprosessi tulee suorittaa yksittäin laitteesta.
- ÄLÄ yritä käyttää laitetta kortinlukijana.
- Laite tukee vain .TXT -muotoa.

### Tekstin lukeminen

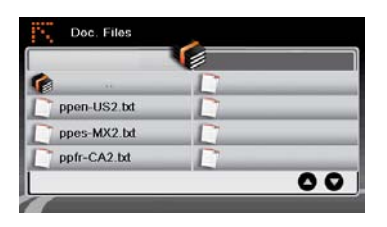

- Aseta tekstitiedostot sisältävä SD-kortti laitteeseen ennen sen päälle kytkemistä.
- Napauta
  Asiakirjatiedostot-kuvaketta sirtyäksesi asiakirjatiedostojen luetteloon.
- Valitse haluamasi teksti.

#### Asiakirjan toiston aikana

| Doc. Files                                                                       |  |
|----------------------------------------------------------------------------------|--|
| # 3SOFT preproc system-configuration file<br># best viewn with Tabstopwidth of 2 |  |
| NETWORK CONTEXTEXTENSIONS<br>NETWORKCOST = -1000                                 |  |
| PRODUCTIONS                                                                      |  |
| ppen-US2.txt                                                                     |  |
|                                                                                  |  |

- Napauta asiakirjatiedostojen luetteloon palaamiseksi. Napauta / D edelliselle/seuraavalle sivulle siirtymiseksi.

## Asetukset

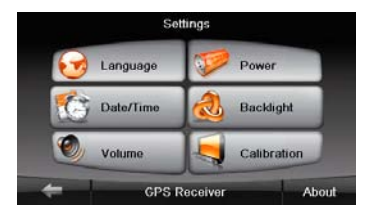

#### Kieli

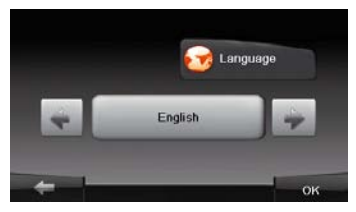

#### Päivämäärä/aika

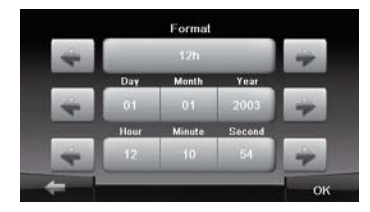

### <u>Äänenvoimakkuus</u>

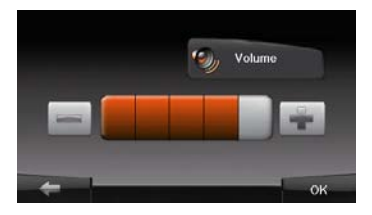

 Napauta Asetukset -kuvaketta alavalikkoon siirtymiseksi.

- Napauta alavalikossa kieliasetukseen siirtymiseksi.
- Napauta / eri kielivalintojen selaamiseksi.
- Napauta / wainnan peruuttamiseksi/vahvistamiseksi.
- Napauta päivämäär-/aika-asetukseen siirtymiseksi.
- Napauta / vastaavan päivämäärän/ajan säätämiseksi.
- Napauta / walinnan peruuttamiseksi/vahvistamiseksi.
- Napauta äänenvoimakkuuden asetukseen siirtymiseksi.
   Napauta / Image: / Image: Napauta / Image: / Image: Napauta / Image: Napauta /
- äänenvoimakkuuden säätämiseksi.
- Napauta / walinnan peruuttamiseksi/vahvistamiseksi.

## Asetukset

#### Taustavalo

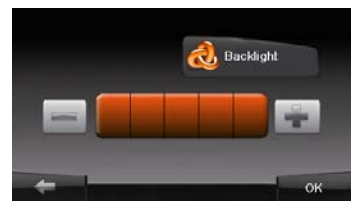

#### <u>Säätäminen</u>

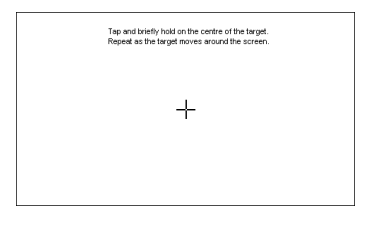

- Napauta alavalikossa taustavaloasetukseen siirtymiseksi.
- Napauta / kirkkauden säätämiseksi.
- Napauta / walinnan peruuttamiseksi/vahvistamiseksi.
- Napauta Kalibrointi-kuvaketta alavalikossa siirtyäksesi näytön kalibrointivalikkoon.
- Napauta "+" -keskikohtaa sen liikkuessa näytössä. Napauta näyttöä ohjaiden mukaisesti, kun "+" on liikkunut näytön ympäri (keskiosa → vasen yläkulma → oikea alakulma → oikea yläkulma).

Noudata alla olevien taulukoiden ohjeita yksinkertaisten ongelmien ratkaisemiseksi ennen yhteyden ottamista asiakaspalveluun.

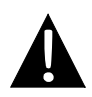

#### HUOMAA:

Kytke laite välittömästi pois päältä ja irrota tehosovitin, jos laite ei toimi oikein. Älä koskaan yritä korjata laitetta ilman valtuutettuja henkilöitä, muutoin laite voi vaurioitua.

| ONGELMA                                                             | MAHDOLLINEN SYY                                                             | MAHDOLLINEN                                                                                                    |  |
|---------------------------------------------------------------------|-----------------------------------------------------------------------------|----------------------------------------------------------------------------------------------------|--|
|                                                                     |                                                                             |                                                                                                    |  |
| Käyttäjä ei pysty<br>kytkemään                                      | Sovitinta ei ole liitetty hyvin.                                            | Liitä sovitin oikein.                                                                                                    |  |
| laitetta päälle.                                                    | Sisäänrakennettu uudelleen<br>ladattava akku sisältää vain                  | Käytä sovitinta<br>virransyöttämiseksi tai<br>akun lataamiseksi.                                                              |  |
|                                                                     |                                                                             |                                                                                                    |  |
| Ei ääntä.                                                           | Äänenvoimakkuus voi olla<br>kytketty alhaiselle tasolle tai                 | Säädä äänenvoimakkuutta<br>korkeammalla tai kytke                                                                             |  |
|                                                                     |                                                                             |                                                                                                    |  |
| Ei kuvaa.                                                           | Kirkkaus voi olla kytketty<br>alhaiselle tasolle.                           | Säädä LCD-näytön kirkkautta.                                                                                                  |  |
|                                                                     |                                                                             |                                                                                                    |  |
| Laite ei saa<br>satelliittisignaalej<br>a tai se ei lue<br>suuntia. | Laitteen toiminnan esteenä<br>voivat olla rakennukset tai<br>metalliesteet. | Varmista, että käytät<br>laitetta rakennuksen<br>ulkopuolella; jos olet<br>ajoneuvossa, voit käyttää<br>ulkoista GPS-antennia |  |

## Vianmääritys

#### ONGELMA

#### MAHDOLLINEN SYY MAHDOLLINEN

Laite saa nyt signaaleja, mutta pian sen jälkeen ne häviävät; vastaanotetut signaalit ovat epävakaat.

| Sisäänrakennettu uudelleen<br>ladattava akku sisältää vain                           | Käytä sovitinta<br>virransyöttämiseksi tai<br>akun lataamiseksi. |
|--------------------------------------------------------------------------------------|------------------------------------------------------------------|
| Laitteen toiminnan esteenä<br>voivat olla peitteet, kuten<br>lämpöä eristävä paperi. | Poista peite.                                                    |
| Laite heiluu liikaa.                                                                 | Vältä heiluttamasta laitetta<br>liikaa.                          |
| <                                                                                    |                                                                  |

Luo tietokoneyhteys tietojen käyttöä ja synkronisointia varten suorittamalla ohjain-/asiakirja-CD-levyyn sisältyvä asetustiedosto tai lataamalla tiedosto Microsoftin verkkosivulta asennusta varten:

# Microsoft Active Sync® -ohjelmisto käyttöjärjestelmään Microsoft XP tai sitä aikaisempia versioita varten

(http://www.microsoft.com/windowsmobile/en-us/downloads/microsoft/activesync-dow nload.mspx)

ja/tai

Microsoft Mobile Device Center® -ohjelma käyttöjärjestelmässä Microsoft Vista (http://www.microsoft.com/windowsmobile/en-us/downloads/microsoft/device-center-d ownload.mspx).

Katso lisäohjeita sen käyttöohjeista.

## Tekniset tiedot

| MALLI                           | RS3150                     | RS4150                   | RS5150                     |
|---------------------------------|----------------------------|--------------------------|----------------------------|
| Navigointiohjel<br>ma           | Mireo                      | Mireo                    | Mireo                      |
| GPS-sirut                       | Atlas V 500MHz             | Atlas V 500MHz           | Atlas V 500MHz             |
| Kanavat                         | 64                         | 64                       | 64                         |
| Antenni                         | Sisäinen                   | Sisäinen                 | Sisäinen                   |
| Liittymä                        | USB                        | USB                      | USB                        |
| Näytön koko                     | 3.5"                       | 4.3"                     | 5"                         |
| Resoluutio                      | 320*240                    | 480*270                  | 800*480                    |
| Näyttötyyppi                    | TFT-kosketusnäyttö         | TFT-kosketusnäyttö       | TFT-kosketusnäyttö         |
| RAM                             | 128 MB, DDR2               | 128 MB, DDR2             | 128 MB, DDR2               |
| Flash-muisti                    | 2 Gt                       | 2 Gt                     | 2 Gt                       |
|                                 | Mikro-SD-korttipaikka,     | Mikro-SD-korttipaikka,   | Mikro-SD-korttipaikka,     |
| Korttipaikka                    | maks. 8 Gt                 | maks. 8 Gt               | maks. 8 Gt                 |
| Akun<br>tyyppi/kapasitee<br>tti | Litiumpolymeeri 950<br>mAh | Litiumpolymeeri 950 mAh  | Litiumpolymeeri 950<br>mAh |
| Käyttöjärjestelm<br>ä           | Microsoft Window CE6.0     | Microsoft Window CE6.0   | Microsoft Window<br>CE6.0  |
|                                 | 1w 8 ohm                   | 1w 8 ohm                 | 1w 8 ohm                   |
| Kaiutin                         | sisäänrakennettu kaiutin   | sisäänrakennettu kaiutin | sisäänrakennettu kaiutin   |
| Tuetut                          | AVI, WMV, 3GP,             | AVI, WMV, 3GP,           | AVI, WMV, 3GP,             |
| videoformaatit                  | MOV, MP4, MPG              | MOV, MP4, MPG            | MOV, MP4, MPG              |

## Tekniset tiedot

| MALLI                           | RS3150                          | RS4150                          | RS5150                          |
|---------------------------------|---------------------------------|---------------------------------|---------------------------------|
| Tuetut<br>audioformaat<br>it    | MP3, WMA                        | MP3, WMA                        | MP3, WMA                        |
| Kuulokeliitin                   | 2,5 mm miniliitin               | 2,5 mm miniliitin               | 2,5 mm miniliitin               |
| Käyttölämpö<br>tila             | -20~ 60 ⁰C                      | -20~ 60 ºC                      | -20~ 60 ℃                       |
| Käyttöympär<br>istön<br>kosteus | 10 % - 90 %<br>ei-kondensoituva | 10 % - 90 %<br>ei-kondensoituva | 10 % - 90 %<br>ei-kondensoituva |

## Vastuuvapauslauseke

Koska Prestigio-tuotteita päivitetään ja parannetaan jatkuvasti, hankkimasi laitteen ulkomuoto tai sen toiminnot voivat hiukan poiketa tämän pika-aloitusoppaan tiedoista.

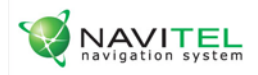

## NAVITEL NAVIGATOR

"Navitel Navigator" -navigaattorin lisenssiavain on saatavilla valitsemalla Asetukset -> Tietovalikko.

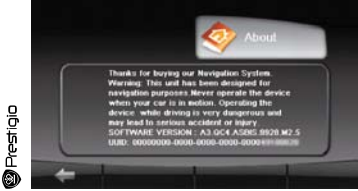

Lisenssikortti on asiakirja, joka vahvistaa "Navitel Navigator" -navigointijärjestelmän käyttöoikeutesi.

Mikäli se menetetään, sitä ei palauteta.

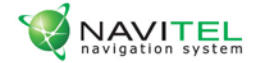

## Lisenssikortti

"Navitel Navigator" -navigointiohjelma annetaan sinulle lisenssisopimuksen käyttöehtojen mukaisesti eikä sitä myydä sinulle.

Ennen kuin aloitat "Navitel Navigator" -ohjelman käyttämisen lue lisenssisopimus osoitteessa http://navitel.su/en/license-agreement-navitel/.

Käyttämällä "Navitel Navigator" -navigointijärjestelmää sovit noudattavasi lisenssisopimusta.

Jos et hyväksy jotakin lisenssisopimuksen ehtoa, älä käytä "Navitel Navigator" -navigointijärjestelmää.

Lähetä kaikki tekniset kyselyt osoitteeseen support@navitel.su tai soita numeroon: +7 (495) 232-31-37 tai +7 (495) 787-66-80

© 3AO "LIHT", 2007 г. www.navitel.su